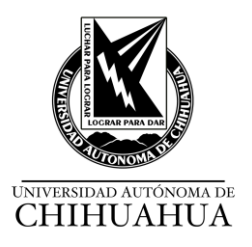

## CIRCULACIÓN

## 1. Circulación

| RESPONSABLE                     | SERVICIO    | ACTIVIDADES                                                                                                    |  |
|---------------------------------|-------------|----------------------------------------------------------------------------------------------------|--|
| Jefes de                        | Circulación |                                                                                                    |  |
| Biblioteca y<br>Bibliotecarios. |             | Para dar de Alta a los alumnos y al personal academico en el Modulo<br>de Circulación del Aleph, es necesario llenar los campos con la<br>información tal y como aparece en la base de datos del SEGA y que<br>se indica en la siguiente tabla:                                                                                                    |  |
|                                 |             | 1 INFORMACIÓN GENERAL DEL USUARIO                                                                                                    |  |
|                                 |             | <ul> <li>ID Usuario: Matrícula para alumnos o No. de Empleado para personal académico.</li> <li>Se debe poner el número de matrícula (ID matricula) y/o de empleado, sin agregar ningún número a dicha clave, ya que esto genera registros duplicados. Código de barras: Código de la credencial única. Nombre: Apellidos paterno, materno y nombre (s) (Todo con mayúsculas, sin acentos y sin comas).</li> <li>Biblioteca Local: Seleccionar la biblioteca a la que pertenece el usuario.</li> </ul> |  |
|                                 |             | <ul> <li>1.1INFORMACIÓN GENERAL DEL USUARIO</li> <li>Sanciones y Notas Generales</li> <li>Campo nota general 1: Género H o M Campo nota general 2: Carrera.</li> <li>Escribir con mayúsculas, sin abreviaturas ni signos de puntuación.</li> <li>Campo nota general 3: Clave de la carrera.</li> <li>Este dato se forma con las claves juntas de la facultad y de la carrera.</li> <li>Ejemplo 460003.</li> </ul>                                                                                      |  |
|                                 |             | <ul> <li><b>1.2 INFORMACIÓN LOCAL DEL USUARIO</b></li> <li>Detalles del Registro Local del Usuario Datos del estatus del usuario.</li> <li>(El estatus y el tipo de usuario deben coincidir)</li> </ul>                                                                                                    |  |
|                                 |             | <ul> <li>1.3 INFORMACIÓN GENERAL DEL USUARIO</li> <li>En caso de ser necesario se debe de actualizar la fotografía, seleccionando el icono de "actualizar foto".</li> <li>Seleccione la fotografía desde la carpeta donde se encuentre y verifique que este en formato JPG.</li> <li>Verifique que la imagen sea correcta y acepte.</li> </ul>                                                                                                    |  |
|                                 |             | Considere la fecha de vigencia del usuario hasta un mes después de<br>que se termina el semestre.<br>Al capturar los datos debe verificar que aparezca en el primer renglón                                                                                                    |  |

No. De Revisión: 0

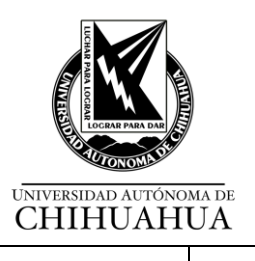

|  | de la panta                                                                                                    | alla el concepto d                                                                                                    | de Usuario Ge                                                                                                    | eneral.                                                                                                    |                                                                                                    |
|--|----------------------------------------------------------------------------------------------------|----------------------------------------------------------------------------------------------------|----------------------------------------------------------------------------------------------------|----------------------------------------------------------------------------------------------------|----------------------------------------------------------------------------------------------------|
|  | Una persona puede tener estatus de maestro con número de                                                                                                    |                                                                                                    |                                                                                                    |                                                                                                    |                                                                                                    |
|  | empleado v también estatus de alumno con número de matrícula, por                                                                                                    |                                                                                                    |                                                                                                    |                                                                                                    |                                                                                                    |
|  | lo que apa                                                                                                    | rece en el sister                                                                                                    | na como dos                                                                                                    | usuarios dife                                                                                                    | rentes. Estatus v                                                                                                    |
|  | tipo de usi                                                                                                    | lario son:                                                                                                    |                                                                                                    |                                                                                                    |                                                                                                    |
|  |                                                                                                    |                                                                                                    |                                                                                                    |                                                                                                    |                                                                                                    |
|  | Estatus                                                                                                    | Tipo de                                                                                                    | Número                                                                                                    | Número                                                                                                    | Número de                                                                                                    |
|  | de                                                                                                    | Usuario                                                                                                    | de días                                                                                                    | de                                                                                                    | renovaciones                                                                                                    |
|  | usuario                                                                                                    | ocuario                                                                                                    | nréstamos                                                                                                    | nréstamos                                                                                                    |                                                                                                    |
|  | 01                                                                                                    | Alumnos                                                                                                    | 3                                                                                                    | 5                                                                                                    | 2                                                                                                    |
|  | 02                                                                                                    | Académico                                                                                                    | 7                                                                                                    | 5                                                                                                    | 1                                                                                                    |
|  | 03                                                                                                    | Administrativo                                                                                                    | 3                                                                                                    | 5                                                                                                    | 2                                                                                                    |
|  | 04                                                                                                    | Extorno                                                                                                    | 1                                                                                                    | 5                                                                                                    | 1                                                                                                    |
|  | 04                                                                                                    | Decarado                                                                                                    | 7                                                                                                    | 5                                                                                                    | 1                                                                                                    |
|  | 00                                                                                                    | Fusyrauu                                                                                                    | 7                                                                                                    | 5<br>F                                                                                                    | 1                                                                                                    |
|  | 07                                                                                                    | abierto                                                                                                    | 1                                                                                                    | 5                                                                                                    | 1                                                                                                    |
|  | <ul> <li>2 INFOR<br/>Datos de D</li> <li>Depuració</li> <li>1. Depurar</li> <li>2. Eliminar</li> <li>por titulació</li> <li>3. Solicitar</li> <li>oficial, el I</li> <li>que no ter</li> <li>Material D</li> <li>cuatro año</li> <li>facultad. S</li> <li>se elimina</li> <li>4. Usuario</li> <li>se le retier</li> <li>persuasiva</li> <li>baja del sis</li> <li>SERVICIO</li> <li>1. Ref</li> <li>2. Ofr</li> <li>es:</li> </ul> | MACIÓN LOCA<br>Dirección: Dirección<br>on de usuarios<br>desde la fecha<br>r cuando se otori<br>ón.<br>en Control Esco<br>istado de los us<br>ngan adeudos e<br>ocumental como<br>s por si pretende<br>del sistema.<br>s externos (Bibl<br>ne en el sistema<br>as para lograr la<br>stema.<br>S<br>cibir solicitud de<br>ecer el servicio | L DEL USUAI<br>ión, teléfono y<br>de vencimient<br>gue al usuari<br>olar de la Facu<br>suarios que h<br>n la biblioteca<br>o de efectivo s<br>en inscribirse<br>esado no se h<br>ioteca Centra<br>un año y cada<br>devolución. Si | RIO<br>v correo el elec<br>to de cinco año<br>o la constanc<br>ultad de acue<br>ayan causado<br>a. Si tienen a<br>se bloquean e<br>en otro progra<br>la titulado y no<br>l) Si el usuari<br>a mes se le el<br>i no liquida el<br>al.<br>de la solicitu | ctrónico.<br>os atrás<br>ia de no adeudo<br>rdo al calendario<br>o baja y verificar<br>deudos tanto de<br>en el sistema por<br>ima académico o<br>o tiene adeudos,<br>to tiene adeudos<br>fectúan llamadas<br>adeudo se da de |

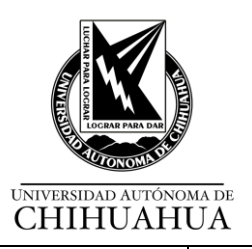

|  | PRESTAMO EXTERNO                                                                                                    |
|--|----------------------------------------------------------------------------------------------------|
|  | Prestar el MD únicamente al titular (usuario) con:<br>✓ Matrícula                                                                                                    |
|  | En caso de que en el (Módulo de Circulación del<br>Sistema ALEPH) no se cuente con fotografía del<br>Usuario, solicitarle una identificación ésta puede ser:<br>Identificación oficial vigente con foto o en su defecto<br>se le toma la fotografía. |
|  | ✓ Verificar adeudos                                                                                                    |
|  | ✓ En caso de no contar con vigencia en el Módulo de<br>Circulación del Sistema ALEPH, pedir al usuario su<br>recibo de pago u horario de clase; y el bibliotecario<br>procede a dar la vigencia.                                                     |
|  | ✓ Verificar el estado físico del MD                                                                                                    |
|  | ✓ Registrar el préstamo de MD.                                                                                                    |
|  | ✓ Desensibilizar el MD, notificar día de entrega del                                                                                                    |
|  | mismo, si tiene renovaciones y cuantas le quedan.                                                                                                    |
|  | RENOVACION DE MD.                                                                                                    |
|  | <ul> <li>Renovar el MD en forma</li> <li>Presencial Solicitar la matrícula y el nombre del MD para ver<br/>si concuerda con el libro o MD que se prestó y notificarle la<br/>fecha de entrega</li> </ul>                                             |
|  | <ul> <li>Teléfono Solicitar la matrícula, verificar el nombre del alumno,<br/>verificar el título del libro e informarle la fecha de entrega del<br/>MD</li> </ul>                                                                                   |
|  | <ul> <li>PRIMO Cuando el alumno solicite el acceso a PRIMO,<br/>solicitarle una contraseña para capturarla en el sistema.</li> </ul>                                                                                                    |
|  | <ul> <li>En caso de no contar con renovaciones el bibliotecario le<br/>solicita al usuario la devolución del MD.</li> </ul>                                                                                                    |
|  |                                                                                                    |

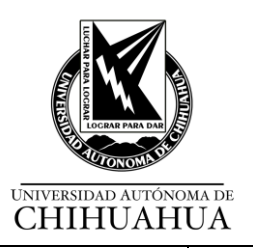

| PRESTAMO INTERNO DE MD                                                                                                    |
|----------------------------------------------------------------------------------------------------|
| Tomar el MD del lugar asignado.                                                                                                    |
| <ul> <li>Registrar el préstamo interno el MD que el usuario utiliza<br/>dentro de las instalaciones de la biblioteca.</li> </ul>                                                                                                 |
| <ul> <li>Registrar el MD en usuario de préstamo interno. (Cargo y devolución), ¿instructivo de uso interno?</li> </ul>                                                                                                    |
| <ul> <li>Sensibilizar y acomodar el MD en estantería de su<br/>biblioteca por orden topográfico.</li> </ul>                                                                                                    |
| DEVOLUCION DE MD.                                                                                                    |
| Recibir MD.                                                                                                    |
| Verificar el estado físico de MD.                                                                                                    |
| <ul> <li>En caso de que el MD este en mal estado. Cambiar el<br/>estado de proceso al ejemplar. Ingresar al siguiente link:<br/>instructivo de restaura</li> </ul>                                                               |
| <ul> <li>En caso de pérdida, notificar al usuario que deberá<br/>reponerlo, notificar al JB, éste le explica al usuario el<br/>procedimiento a seguir.</li> </ul>                                                                |
| <ul> <li>Verificar datos de usuario que entrega y notificar adeudo (si<br/>lo hubiera). Si tiene adeudo pagar en la Caja Unica el<br/>importe con el formato y clave de la biblioteca</li> </ul>                                 |
| • Sensibilizar y acomodar MD en lugar asignado.                                                                                                    |
| <ul> <li>Pago de adeudo (verificar matrícula y cantidad) dar clic en<br/>opción pagar (en el segundo recuadro llenar con número<br/>de folio de la papeleta de pago, dar espacio y escribir la<br/>cantidad a pagar).</li> </ul> |

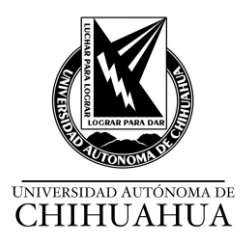

## 2. Reparación

| RESPONSABLE                      | SERVICIO    | ACTIVIDADES                                                                                                    |
|----------------------------------|-------------|----------------------------------------------------------------------------------------------------|
| Jefe de la Unidad<br>de Sistemas | Circulación | 1 Dar clic en menú Ejemplares, en la opción Cambiar estado del proceso del ejemplar.                                                                                                    |
|                                  |             | <ol> <li>Identificar el estado de proceso a utilizar (1), se encuentra al final<br/>de la lista llamado RS Reparación (2).</li> </ol>                                                                                                    |
|                                  |             | <ul> <li>3 El Estado de Proceso ahora se llama RS (1)</li> <li>-La opción ID Almacén. Remoto se deja en blanco (2).</li> <li>-La opción Verificar Solicitudes se deja seleccionada (3).</li> <li>-Ingresar el código de barras; de preferencia con un lector de código de barras para reducir el riesgo de errores tipográficos (4).</li> <li>-Dar clic en Aceptar y automáticamente el sistema cambiará el estado actual del ítem al que usted selecciono.</li> </ul> |
|                                  |             | A continuación se muestra el cambio desde el catálogo en línea y circulación.                                                                                                    |
|                                  |             | 4 Cuando el ítem ha regresado a la biblioteca o ya se encuentra disponible para los usuarios finales debe dejar en blanco el "Estado de Proceso" eso le indica al sistema que el ejemplar se encuentra disponible. Introducir el código de barras y dar clic en Aceptar.                                                                                                    |
|                                  |             | A continuación se muestra el cambio desde el catálogo en línea y circulación.                                                                                                    |

## 3. Uso interno

| RESPONSABLE                      | SERVICIO    | ACTIVIDADES                                                                        |  |  |
|----------------------------------|-------------|------------------------------------------------------------------------------------|--|--|
| Jefe de la Unidad<br>de Sistemas | Circulación | 1 Menú Circulación, opción uso interno.                                            |  |  |
|                                  |             | 2 Insertar código de barras y clic en Aceptar.                                     |  |  |
|                                  |             | 1 Clic en Unidad de Servicios Bibliotecarios. (YA NO HAY SERVICIOS BIBLIOTECARIOS) |  |  |
|                                  |             | 2 Clic en REGISTRO DE PRÉSTAMO EN SALA.                                            |  |  |
|                                  |             | 3 Seleccionar la fecha deseada y hacer clic en Ejecutar.                           |  |  |

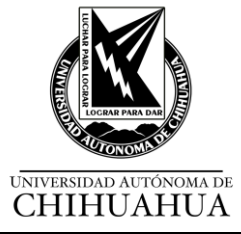

| 3.1 Se Muestra la consulta.                                                                                                    |
|----------------------------------------------------------------------------------------------------|
| Nota:<br>Cuando se utiliza esta herramienta, llevará el nombre de [NULO] el<br>tipo de usuario y la transacción PRÉSTAMO EN SALA no como antes<br>que se llamaba PRÉSTAMO EN SALA y el usuario PRÉSTAMO. |